Quick Start Guide Timetable Check-in using My Imperial Campus App

#### About My Imperial Campus App and Timetable Check-in

The My Imperial Campus app is designed "by students, for students" and is intended to become a central hub for all aspects of campus life. It is part of long-term plans to enhance the student experience through innovative digital solutions. Timetable check-in is the first of many exciting features that will be added to the app . The feature allows you to register your attendance by "checking in" at in-person timetabled event directly on your device.

#### Steps 1 to 6 in this guide are *one time only tasks*. Next time you will go straight to step 7 to check in!

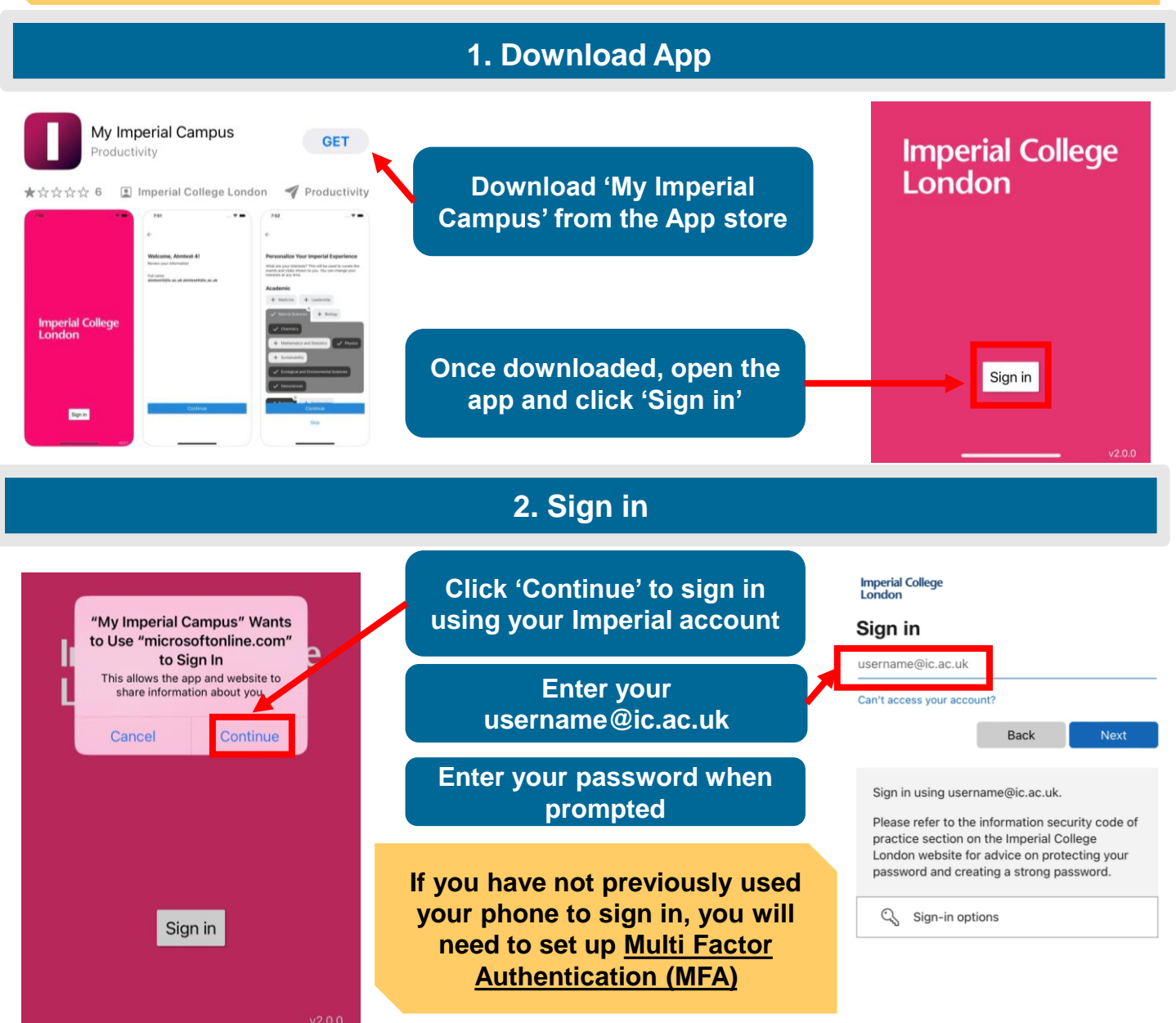

Quick Start Guide Timetable Check-in using My Imperial Campus App

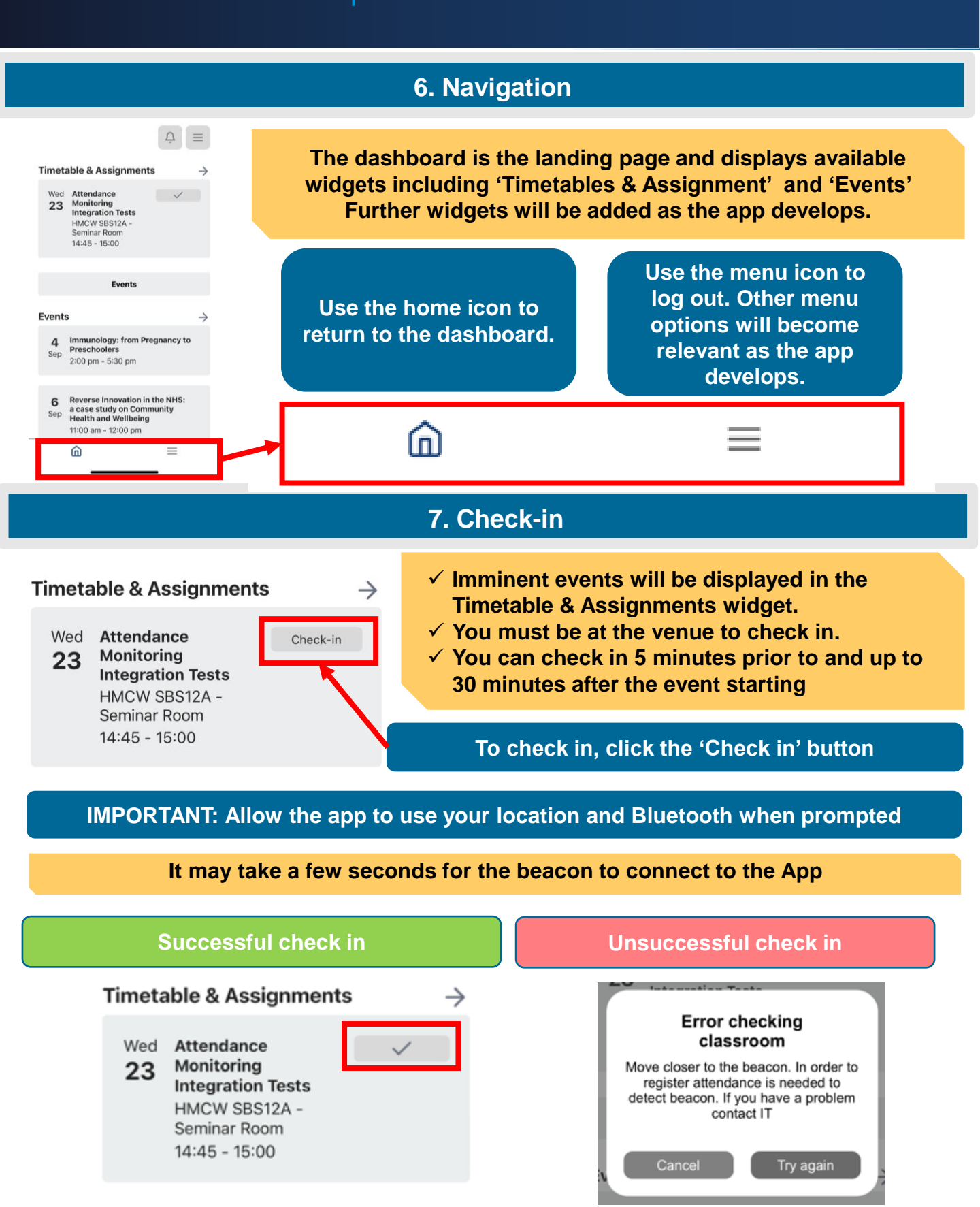

# Quick Start Guide Timetable Check-in using My Imperial Campus App

### 3. Preferred name

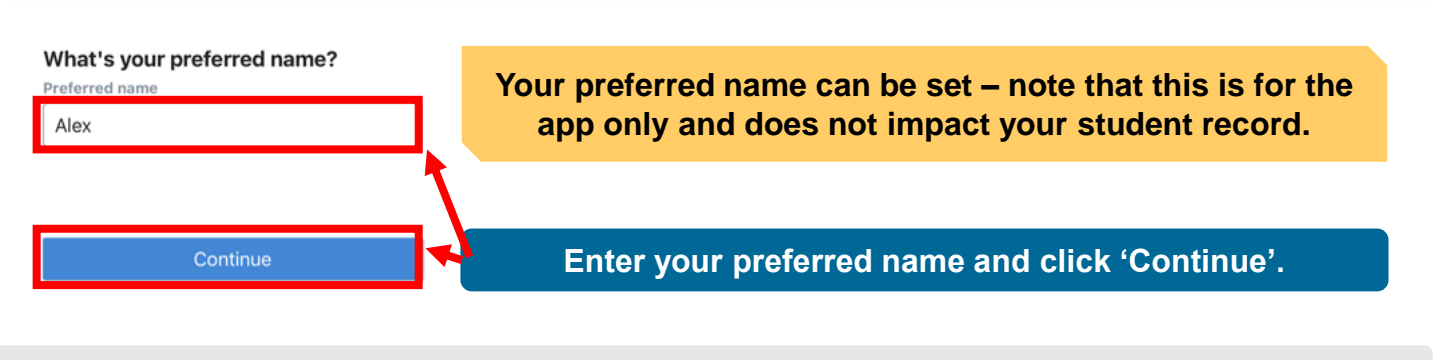

### 4. Personalisation

#### Personalize Your Imperial Experience

What are your interests? This will be used to curate the events and clubs shown to you. You can change your interests at any time. Your experience can be personalised. These choices will become more relevant as the app develops.

#### Academic

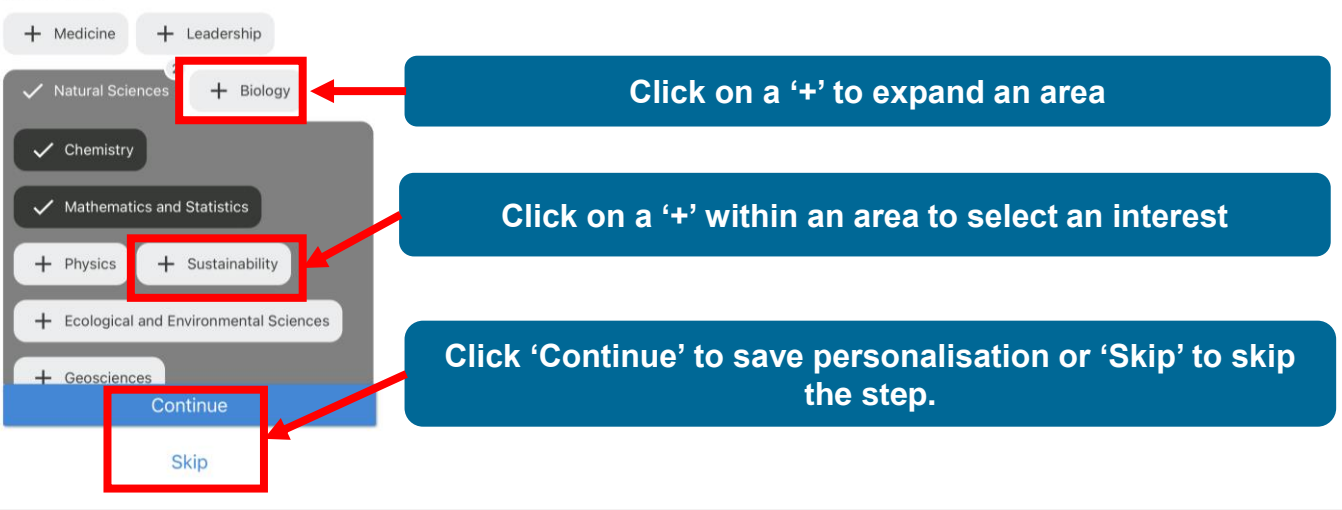

5. Tour

Welcome to the dashboard! Let's show you around

 $\rightarrow$ 

Skip tour

You will be offered a tour of the App

Navigate through the tour using the arrows or 'Skip tour'.

After the tour you will be taken to the dashboard where you can start checking in!

# Quick Start Guide Timetable Check-in using My Imperial Campus App

### 7. Unable to join

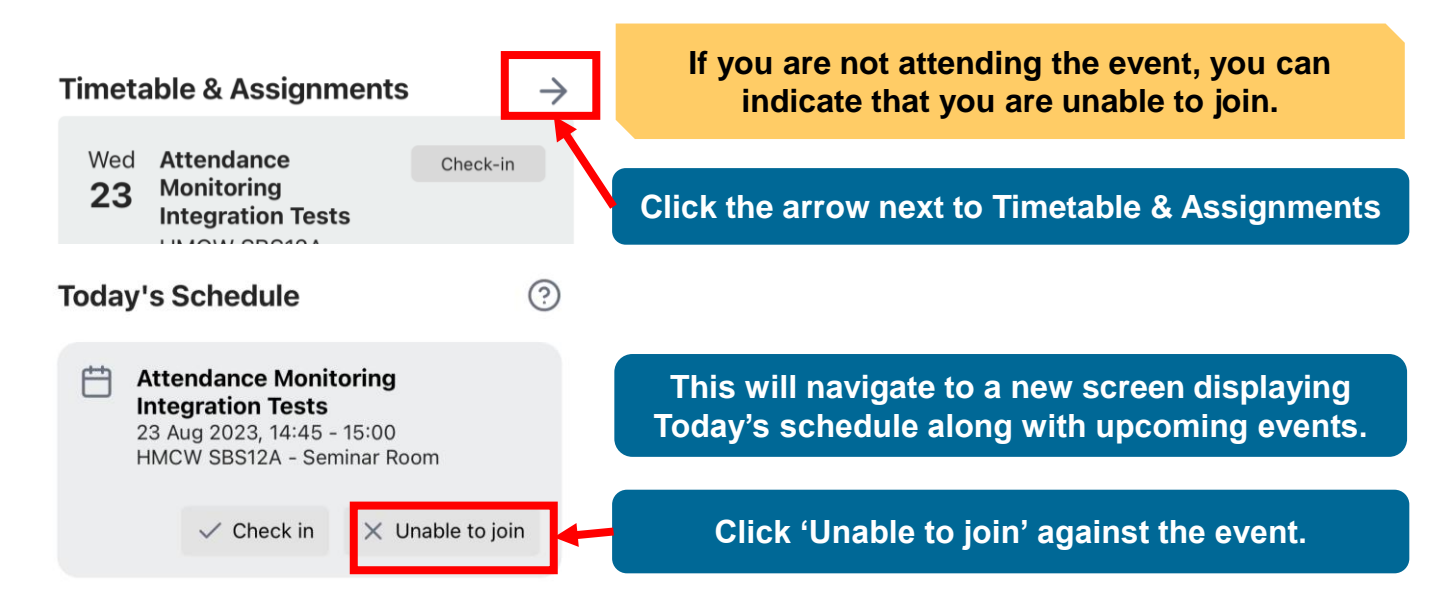

#### 8. FAQs/Troubleshooting

| Others can check in at the venue, but I cannot.                                      | Check that your phone settings are<br>allowing the app to use your location<br>and Bluetooth. Also try moving<br>around the venue to get closer to the<br>beacon. | e<br>on<br>ne |
|--------------------------------------------------------------------------------------|----------------------------------------------------------------------------------------------------|---------------|
| An event that I would like to check in to is not showing in Timetable & Assignments. | You can only check-in 5 minutes pri<br>to or 30 minutes after the session<br>starting                                                                             | or            |
| The event has started, and it is still not showing in Timetable & Assignments.       | Events are based on the timetabling<br>system. Your department can advis<br>who to notify.                                                                        | g<br>e        |
| I was not able to check in to an event<br>that I attended.                           | Your department may advise you tha<br>member of staff can update your<br>check-in records                                                                         | t a           |